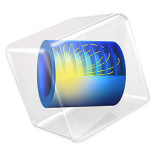

# Isotropic Compression Test for Structured Clays

## Introduction

Isotropic compression tests are common in soil testing to characterize the properties of the soil. It is also a common test for verification of new material models as a wide range of experimental data is available. In this example, the Modified Structured Cam-Clay (MSCC) soil model is examined, in particular the relation between the void ratio and the logarithm of the hydrostatic pressure or mean stress for four structured clays is studied.

This is a benchmark example given in the Ref. 1, where authors present experimental data as well as their simulation data. The four clays analyzed are: naturally structured Osaka clay, naturally structured Marl clay, artificially structured Ariake clay, and artificially structured Bangkok clay. Also, different cement contents by weight are considered for the two artificially structured clays.

## Model Definition

In this example, a clay sample is placed inside a cylinder 10 cm in diameter and 10 cm in height, see Figure 1. Due to the symmetry, the model is solved in 2D axial symmetry.

Boundary loads are applied on the exterior boundaries to produce isotropic compression conditions.

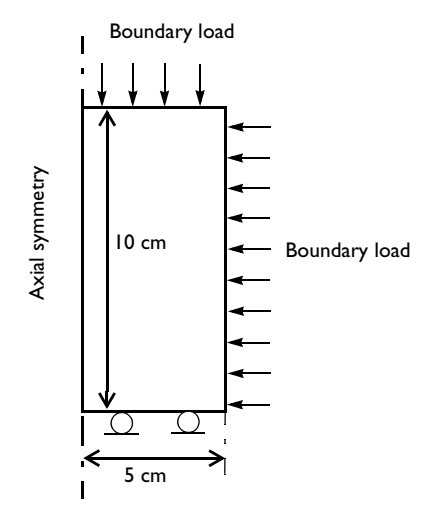

Figure 1: Dimensions, boundary conditions, and boundary load for the isotropic compression test.

#### MODIFIED STRUCTURED CAM-CLAY MATERIAL PROPERTIES

- The four clays analyzed here are naturally structured Osaka clay, naturally structured Marl clay, artificially structured Ariake clay, and artificially structured Bangkok clay. Also, different cement contents by weight  $(A_w)$  are considered for the two artificially structured clays.
- The common material parameters are density  $\rho = 2000 \text{ kg/m}^3$ , reference pressure  $p_{\text{ref}} = 1 \text{ kPa}$ , and critical effective deviatoric plastic strain  $\varepsilon_{\text{dc}}^{\text{P}} = 0.1$ .
- Material properties like the shear modulus *G*, slope of critical state line *M*, compression index for destructured clay  $\lambda_d$ , swelling index for structured clay  $\kappa_s$ , void ratio at reference pressure for destructured clay  $e_{refd}$ , additional void ratio at initial yielding  $\Delta e_i$ , plastic potential shape parameter  $\zeta$ , destructuring index for volumetric deformation  $d_v$ , destructuring index for shear deformation  $d_s$ , initial consolidation pressure  $p_{c0}$ , and initial structure strength  $p_{bi}$  for the four different clays are shown in Table 1, Table 2, and Table 3.

| Material property | Osaka clay | Marl clay |
|-------------------|------------|-----------|
| G                 | 3000 kPa   | 45000 kPa |
| Μ                 | 1.15       | 1.30      |
| $\lambda_d$       | 0.147      | 0.025     |
| κ <sub>s</sub>    | 0.027      | 0.009     |
| e <sub>refd</sub> | 1.92       | 0.67      |
| $\Delta e_{i}$    | 0.62       | 0.085     |
| ζ                 | 2          | 1.5       |
| $d_{ m v}$        | 0.6        | 0.7       |
| $d_{\mathrm{s}}$  | 1          | 1         |
| $p_{c0}$          | 100 kPa    | 4150 kPa  |
| $p_{\rm bi}$      | 30 kPa     | 300 kPa   |

TABLE I: MATERIAL PROPERTIES OF OSAKA AND MARL CLAYS.

TABLE 2: MATERIAL PROPERTIES OF ARIAKE CLAY WITH DIFFERENT CEMENT CONTENT.

| Material property | $A_{\rm W} = 6\%$ | $A_{ m W} = 9\%$ | $A_{ m w} = 18\%$ |
|-------------------|-------------------|------------------|-------------------|
| G                 | 6000 kPa          | 8000 kPa         | 40000 kPa         |
| Μ                 | 1.60              | 1.45             | 1.35              |
| $\lambda_d$       | 0.44              | 0.44             | 0.44              |
| κ <sub>s</sub>    | 0.06              | 0.024            | 0.001             |
| e <sub>refd</sub> | 4.37              | 4.37             | 4.37              |

| Material property | $A_{ m W} = 6\%$ | $A_{ m W} = 9\%$ | $A_{\rm W} = 18\%$ |
|-------------------|------------------|------------------|--------------------|
| $\Delta e_{i}$    | 1.50             | 2.25             | 2.65               |
| ζ                 | 1.8              | 0.5              | 0.1                |
| $d_{ m v}$        | 0.15             | 0.01             | 0.001              |
| $d_{\mathrm{s}}$  | 10               | 10               | 30                 |
| $p_{c0}$          | 50 kPa           | 200 kPa          | 1800 kPa           |
| $p_{\rm bi}$      | 50 kPa           | 100 kPa          | 650 kPa            |

TABLE 2: MATERIAL PROPERTIES OF ARIAKE CLAY WITH DIFFERENT CEMENT CONTENT.

TABLE 3: MATERIAL PROPERTIES OF BANGKOK CLAY WITH DIFFERENT CEMENT CONTENT.

| Material property | $A_{ m W} = 5\%$ | $A_{ m W}$ = 10% | $A_{ m W} = 15\%$ |
|-------------------|------------------|------------------|-------------------|
| G                 | 14000 kPa        | 16000 kPa        | 30000 kPa         |
| Μ                 | 1.13             | 1.13             | 1.13              |
| $\lambda_d$       | 0.26             | 0.26             | 0.26              |
| κ <sub>s</sub>    | 0.02             | 0.01             | 0.005             |
| e <sub>refd</sub> | 2.86             | 2.86             | 2.86              |
| $\Delta e_{i}$    | 0.55             | 0.60             | 0.75              |
| ζ                 | 1.5              | 0.2              | 0.1               |
| $d_{ m v}$        | 0.02             | 0.01             | 0.01              |
| $d_{\mathrm{s}}$  | 10               | 30               | 30                |
| $p_{c0}$          | 150 kPa          | 430 kPa          | 600 kPa           |
| $p_{\rm bi}$      | 60 kPa           | 400 kPa          | 500 kPa           |

#### CONSTRAINTS AND LOADS

- The left boundary is the axis of symmetry, a roller condition is applied at the lower boundary, and a boundary load is applied on the right and upper boundaries.
- The magnitude of the boundary load is different for different clays in order to cover an appropriate range of loading.

In order to reproduce the numerical and experimental results of Ref. 1, the load is controlled in a parameter continuation sweep.

## Results and Discussion

Figure 2 reproduces the characteristic curves showing the Normal Compression Line (NCL) and the Swelling Line (or Initial Loading Line) of Osaka clay. The results match very closely with the numerical results given in Ref. 1. Unlike the case for the Modified

Cam-Clay model, the NCL obtained with the MSCC model is not a straight line. The clay behavior is elastic on the initial loading line; on the NCL, the clay deforms elastoplastically. The dashed line is an Intrinsic Compression Line (ICL) for destructured clay, which has a slope defined by the compression index,  $\lambda_d$ . At  $p = p_{ref}$  on the normal compression line, the void ratio is  $e = e_{refd}$ .

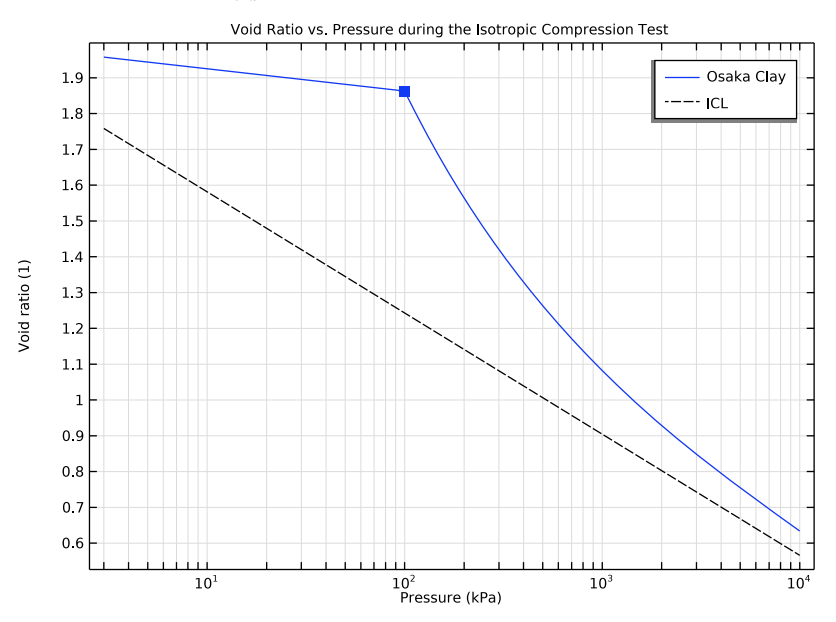

Figure 2: Void ratio as a function of the logarithm of the pressure in an isotropic compression test for Osaka clay.

The void ratio versus the logarithm of the pressure characteristics for Marl clay is shown in Figure 3. The results match very closely with numerical results given in Ref. 1. The initial loading line of Marl clay crosses the ICL approximately at p = 20 kPa and e = 0.587 in the reference, and at p = 20.5 kPa and e = 0.594 in the COMSOL Multiphysics solution.

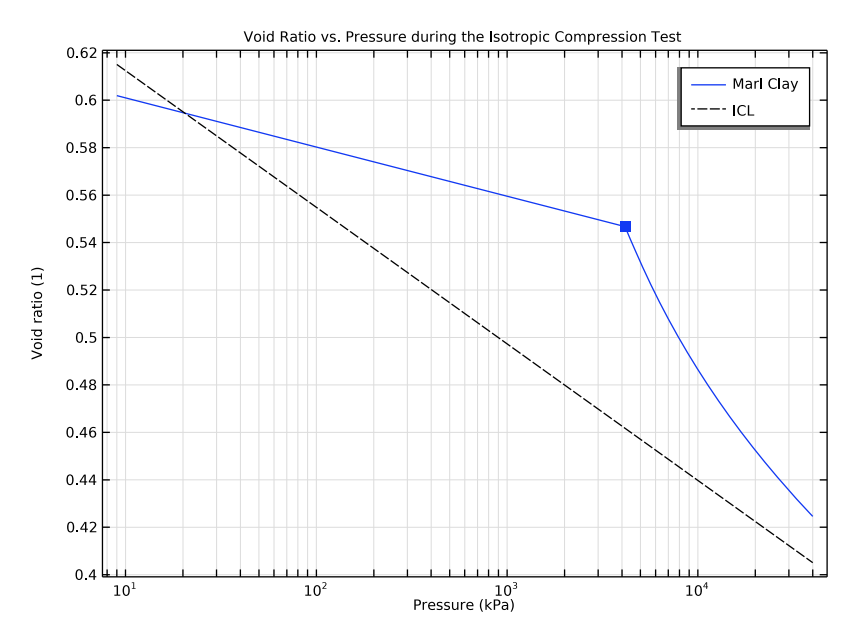

Figure 3: Void ratio as a function of the logarithm of the pressure in an isotropic compression test for Marl clay.

The void ratio versus the logarithm of the pressure characteristics for Ariake clay with different cement contents are shown in Figure 4, replicating a similar behavior as observed in Ref. 1. As the cement content increases, the difference between the ICL of destructured clay and the NCL of structured clay increases drastically, indicating the need for a sophisticated material model like MSCC for structured clays. A similar observation can be noted for Bangkok clay, see Figure 5.

However, for Bangkok clay there is one notable difference between the results presented in Ref. 1 and those obtained in COMSOL Multiphysics. The void ratio in the elastic region (including at initial consolidation pressure) increases in COMSOL Multiphysics when the cement content ( $A_w$ ) is changed from 10% to 15%, as opposed to the results presented in Ref. 1. In Ref. 1, the void ratio at initial consolidation pressure ( $e_{refc0}$ ) decreases with an increase in the cement content. However, the results obtained in COMSOL Multiphysics can be verified analytically.

The void ratio at initial consolidation pressure  $(e_{refc0})$  is given by

$$e_{\rm refc0} = e_{\rm refd} - \ln\left(\frac{p_{\rm c0}}{p_{\rm ref}}\right) + \Delta e_{\rm i} \tag{1}$$

Based on material properties given in Table 3, the void ratio at the initial consolidation pressure ( $e_{refc0}$ ) is 2.1072, 1.8834, and 1.9467 for Bangkok clay with a cement content ( $A_w$ ) of 5%, 10%, and 15%, respectively. The COMSOL Multiphysics results matches these values at  $p = p_{c0}$  exactly, indicating their correctness.

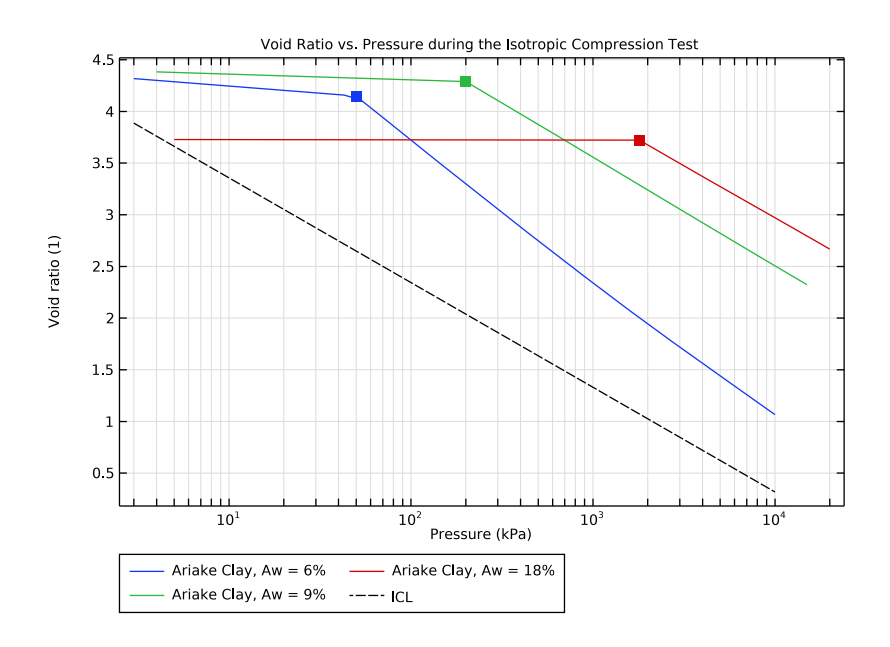

Figure 4: Void ratio as a function of the logarithm of the pressure in an isotropic compression test for Ariake clay with different cement content.

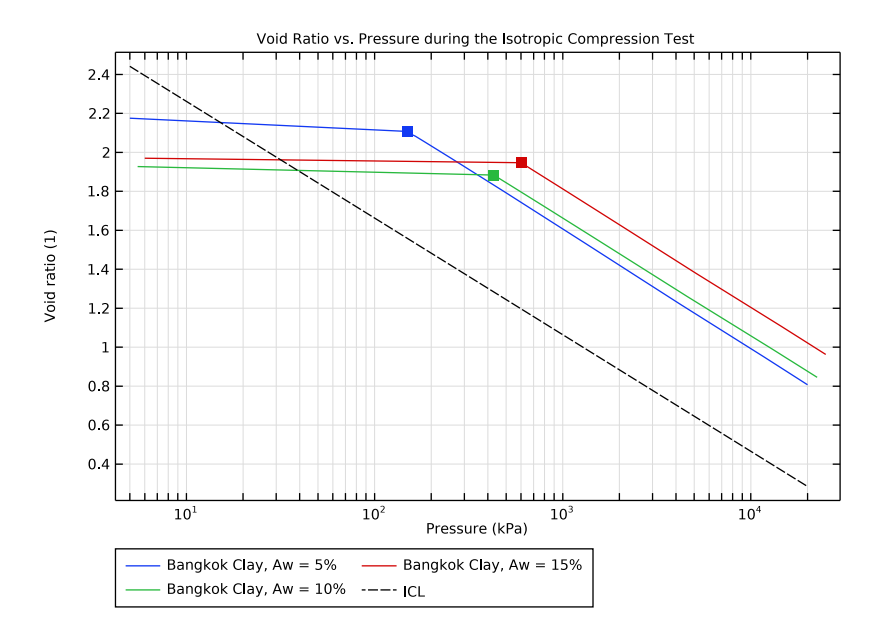

Figure 5: Void ratio as a function of the logarithm of the pressure in an isotropic compression test for Bangkok clay with different cement content.

## Notes About the COMSOL Implementation

Note that the log operator used in the definition of the void ratio is implemented in base "*e*" and not in base "10".

## Reference

1. J. Suebsuk, S. Horpibulsuk, and M.D. Liu, "Modified Structured Cam Clay: A Generalized Critical State Model for Destructured, Naturally Structured and Artificially Structured Clays," *Computer and Geotechnics*, vol. 37, pp. 956–968, 2010.

**Application Library path:** Geomechanics\_Module/Verification\_Examples/ isotropic\_compression\_mscc

## Modeling Instructions

From the File menu, choose New.

#### NEW

In the New window, click 🔗 Model Wizard.

### MODEL WIZARD

- I In the Model Wizard window, click 🚈 2D Axisymmetric.
- 2 In the Select Physics tree, select Structural Mechanics>Solid Mechanics (solid).
- 3 Click Add.
- 4 Click 🔿 Study.
- 5 In the Select Study tree, select General Studies>Stationary.
- 6 Click 🗹 Done.

The four different structured clays are analyzed in this model using a parametric switch option. Eight different **Parameter Case** nodes are created to model the eight different clay materials shown in Table 1, Table 2, and Table 3.

Load the material properties from different text files for each parameter case.

#### **GLOBAL DEFINITIONS**

#### Clay Material Properties

- I In the Model Builder window, under Global Definitions click Parameters I.
- 2 In the Settings window for Parameters, type Clay Material Properties in the Label text field.
- 3 Locate the Parameters section. Click 📂 Load from File.
- **4** Browse to the model's Application Libraries folder and double-click the file isotropic\_compression\_mscc\_osaka\_parameters.txt.
- 5 In the Home toolbar, click **P**i Parameter Case.
- 6 In the Settings window for Case, type Natural Osaka Clay in the Label text field.
- **7** In the **Home** toolbar, click  $P_i$  **Parameter Case**.
- 8 In the Settings window for Case, locate the Parameters section.
- 9 Click 📂 Load from File.
- IO Browse to the model's Application Libraries folder and double-click the file isotropic\_compression\_mscc\_marl\_parameters.txt.

- II In the Label text field, type Natural Marl Clay.
- **12** In the **Home** toolbar, click  $P_i$  **Parameter Case**.
- 13 In the Settings window for Case, locate the Parameters section.
- 14 Click 📂 Load from File.
- IS Browse to the model's Application Libraries folder and double-click the file isotropic\_compression\_mscc\_ariake\_Aw6\_parameters.txt.
- 16 In the Label text field, type Cemented Ariake Clay, Aw = 6%.
- **17** In the **Home** toolbar, click **P**<sub>i</sub> **Parameter Case**.
- 18 In the Settings window for Case, locate the Parameters section.
- 19 Click 📂 Load from File.
- 20 Browse to the model's Application Libraries folder and double-click the file isotropic\_compression\_mscc\_ariake\_Aw9\_parameters.txt.
- 21 In the Label text field, type Cemented Ariake Clay, Aw = 9% .
- **22** In the **Home** toolbar, click  $P_i$  **Parameter Case**.
- 23 In the Settings window for Case, locate the Parameters section.
- 24 Click 📂 Load from File.
- 25 Browse to the model's Application Libraries folder and double-click the file isotropic\_compression\_mscc\_ariake\_Aw18\_parameters.txt.
- 26 In the Label text field, type Cemented Ariake Clay, Aw = 18%.
- **27** In the **Home** toolbar, click  $P_i$  **Parameter Case**.
- 28 In the Settings window for Case, locate the Parameters section.
- 29 Click 📂 Load from File.
- 30 Browse to the model's Application Libraries folder and double-click the file isotropic\_compression\_mscc\_bangkok\_Aw5\_parameters.txt.
- 31 In the Label text field, type Cemented Bangkok Clay, Aw = 5%.
- **32** In the **Home** toolbar, click  $P_i$  **Parameter Case**.
- 33 In the Settings window for Case, locate the Parameters section.
- 34 Click 📂 Load from File.
- **35** Browse to the model's Application Libraries folder and double-click the file isotropic\_compression\_mscc\_bangkok\_Aw10\_parameters.txt.
- **36** In the **Label** text field, type Cemented Bangkok Clay, Aw = 10%.
- **37** In the **Home** toolbar, click **P**; **Parameter Case**.

- 38 In the Settings window for Case, locate the Parameters section.
- **39** Click 📂 Load from File.
- **40** Browse to the model's Application Libraries folder and double-click the file isotropic\_compression\_mscc\_bangkok\_Aw15\_parameters.txt.
- 4 In the Label text field, type Cemented Bangkok Clay, Aw = 15%.

#### Parameters 2

- I In the Home toolbar, click  $P_i$  Parameters and choose Add>Parameters.
- 2 In the Settings window for Parameters, locate the Parameters section.
- **3** In the table, enter the following settings:

| Name | Expression | Value | Description |
|------|------------|-------|-------------|
| para | 0          | 0     | Parameter   |

Create an interpolation function to define the boundary load.

#### Boundary Load

- I In the Home toolbar, click f(x) Functions and choose Global>Interpolation.
- 2 In the Settings window for Interpolation, type Boundary Load in the Label text field.
- 3 Locate the **Definition** section. In the **Function name** text field, type **Pressure**.
- **4** In the table, enter the following settings:

#### t f(t)

- 0 0.01\*p0
- 1 10\*p0
- 2 50\*p0

## GEOMETRY I

Rectangle 1 (r1)

- I In the Geometry toolbar, click Rectangle.
- 2 In the Settings window for Rectangle, locate the Size and Shape section.
- 3 In the Width text field, type 5[cm].
- 4 In the **Height** text field, type 10[cm].
- 5 Click 틤 Build Selected.

#### MATERIALS

#### Clay Material

- I In the Model Builder window, under Component I (compl) right-click Materials and choose Blank Material.
- 2 In the Settings window for Material, type Clay Material in the Label text field.

#### SOLID MECHANICS (SOLID)

Elastoplastic Soil Material I

- I In the Model Builder window, under Component I (compl) right-click Solid Mechanics (solid) and choose Material Models>Elastoplastic Soil Material.
- 2 In the Settings window for Elastoplastic Soil Material, locate the Domain Selection section.
- **3** From the Selection list, choose All domains.
- 4 Locate the Elastoplastic Soil Material section. From the Material model list, choose Modified Structured Cam-Clay.
- 5 From the Specify list, choose Shear modulus.
- 6 From the  $\epsilon_{dc}{}^p$  list, choose User defined. In the associated text field, type 0.1.
- 7 In the  $p_{ref}$  text field, type 1[kPa].
- **8** In the  $p_{c0}$  text field, type Pc0.

#### Boundary Load 1

- I In the Physics toolbar, click Boundaries and choose Boundary Load.
- **2** Select Boundaries 3 and 4 only.
- 3 In the Settings window for Boundary Load, locate the Force section.
- 4 From the Load type list, choose Pressure.
- **5** In the *p* text field, type Pressure(para).

#### Roller I

- I In the Physics toolbar, click Boundaries and choose Roller.
- 2 Select Boundary 2 only.

#### MATERIALS

#### Clay Material (mat1)

- I In the Model Builder window, under Component I (compl)>Materials click Clay Material (matl).
- 2 In the Settings window for Material, locate the Material Contents section.

**3** In the table, enter the following settings:

| Property                                                     | Variable       | Value   | Unit  | Property<br>group                    |
|--------------------------------------------------------------|----------------|---------|-------|--------------------------------------|
| Shear modulus                                                | G              | GG      | N/m²  | Bulk modulus<br>and shear<br>modulus |
| Swelling index for structured clay                           | kappaSwellingS | kappas  | I     | Structured<br>Cam-Clay               |
| Compression index for destructured clay                      | lambdaCompS    | lambdas | I     | Structured<br>Cam-Clay               |
| Void ratio at<br>reference pressure<br>for destructured clay | evoidrefS      | ee      | I     | Structured<br>Cam-Clay               |
| Destructuring index<br>for volumetric<br>deformation         | dvS            | dvs     | I     | Structured<br>Cam-Clay               |
| Destructuring index<br>for shear<br>deformation              | dsS            | dss     | I     | Structured<br>Cam-Clay               |
| Slope of critical state line                                 | М              | ММ      | I     | Structured<br>Cam-Clay               |
| Additional void ratio<br>at initial yielding                 | Deltaei        | deltae  | I     | Structured<br>Cam-Clay               |
| Initial structure<br>strength                                | pbi            | Pbi     | Pa    | Structured<br>Cam-Clay               |
| Plastic potential<br>shape parameter                         | zetaS          | zeta    | I     | Structured<br>Cam-Clay               |
| Density                                                      | rho            | Rho     | kg/m³ | Basic                                |

## MESH I

Mapped I

In the **Mesh** toolbar, click **Mapped**.

## Size

I In the Model Builder window, click Size.

2 In the Settings window for Size, locate the Element Size section.

**3** From the **Predefined** list, choose **Coarser**.

#### 4 Click 📗 Build All.

Add a **Parametric Sweep** node and choose the **Parametric switch** option in the study settings.

#### STUDY I

- I In the Model Builder window, click Study I.
- 2 In the Settings window for Study, locate the Study Settings section.
- **3** Clear the **Generate default plots** check box.

Parametric Sweep

- I In the Study toolbar, click **Parametric Sweep**.
- 2 In the Settings window for Parametric Sweep, locate the Study Settings section.
- 3 From the Sweep type list, choose Parameter switch.
- 4 Click + Add.

#### Step 1: Stationary

Set up an auxiliary continuation sweep for the para parameter to incrementally increase the boundary load.

- I In the Model Builder window, click Step I: Stationary.
- 2 In the Settings window for Stationary, click to expand the Study Extensions section.
- 3 Select the Auxiliary sweep check box.
- 4 Click + Add.
- **5** In the table, enter the following settings:

| Parameter name   | Parameter value list                                              | Parameter unit |
|------------------|-------------------------------------------------------------------|----------------|
| para (Parameter) | range(0,0.001,0.01)<br>range(0.015,0.005,1)<br>range(1.02,0.02,2) |                |

6 In the Study toolbar, click **=** Compute.

#### RESULTS

Use the following instructions to plot the void ratio versus logarithm of pressure curve for Osaka clay.

Natural Osaka Clay

I In the Home toolbar, click 🚛 Add Plot Group and choose ID Plot Group.

- 2 In the Settings window for ID Plot Group, type Natural Osaka Clay in the Label text field.
- 3 Locate the Data section. From the Dataset list, choose Study I/ Parametric Solutions I (sol2).
- 4 From the Clay Material Properties list, choose From list.
- 5 In the Clay Material Properties list, select Natural Osaka Clay.
- 6 Locate the Axis section. Select the x-axis log scale check box.
- 7 Click to expand the Title section. From the Title type list, choose Manual.
- 8 In the Title text area, type Void Ratio vs. Pressure during the Isotropic Compression Test.
- 9 Locate the Plot Settings section.
- **IO** Select the **x-axis label** check box. In the associated text field, type **Pressure** (kPa).

II Select the y-axis label check box. In the associated text field, type Void ratio (1).

#### Point Graph 1

- I Right-click Natural Osaka Clay and choose Point Graph.
- 2 Select Point 4 only.
- 3 In the Settings window for Point Graph, click Replace Expression in the upper-right corner of the y-Axis Data section. From the menu, choose Component I (compl)> Solid Mechanics>Soil material properties>Modified Structured Cam-Clay> solid.epsml.evoid - Void ratio.
- 4 Click Replace Expression in the upper-right corner of the x-Axis Data section. From the menu, choose Component I (comp1)>Solid Mechanics>Stress>solid.pm - Pressure - N/m<sup>2</sup>.
- 5 Locate the x-Axis Data section. From the Unit list, choose kPa.
- 6 Click to expand the Legends section. Select the Show legends check box.
- 7 From the Legends list, choose Manual.
- 8 In the table, enter the following settings:

#### Legends

Osaka Clay

Point Graph 2

- I Right-click Point Graph I and choose Duplicate.
- 2 In the Settings window for Point Graph, locate the y-Axis Data section.
- 3 In the **Expression** text field, type solid.epsm1.evoidc0.

- 4 Locate the x-Axis Data section. In the Expression text field, type solid.epsm1.pc0.
- 5 Click to expand the Coloring and Style section. From the Color list, choose Cycle (reset).
- 6 From the Width list, choose 3.
- 7 Find the Line markers subsection. From the Marker list, choose Point.
- 8 Locate the Legends section. Clear the Show legends check box.

Use the following instructions to plot the Intrinsic Compression Line (ICL) for destructured clay.

Point Graph 3

- I In the Model Builder window, under Results>Natural Osaka Clay right-click Point Graph I and choose Duplicate.
- 2 In the Settings window for Point Graph, locate the y-Axis Data section.
- 3 In the Expression text field, type solid.epsm1.evoidrefdsolid.epsm1.lambdaCompS\*log(solid.epsm1.p/solid.epsm1.pref).
- **4** Locate the **Coloring and Style** section. Find the **Line style** subsection. From the **Line** list, choose **Dashed**.
- 5 From the Color list, choose From theme.
- 6 Locate the Legends section. In the table, enter the following settings:

#### Legends

#### ICL

7 In the Natural Osaka Clay toolbar, click 💿 Plot.

Duplicate to plot the void ratio versus logarithm of pressure curve for Marl clay.

#### Natural Marl Clay

- I In the Model Builder window, right-click Natural Osaka Clay and choose Duplicate.
- 2 In the Settings window for ID Plot Group, type Natural Marl Clay in the Label text field.
- 3 Locate the Data section. In the Clay Material Properties list, select Natural Marl Clay.

#### Point Graph 1

- I In the Model Builder window, expand the Natural Marl Clay node, then click Point Graph I.
- 2 In the Settings window for Point Graph, locate the Legends section.

**3** In the table, enter the following settings:

#### Legends

#### Marl Clay

4 In the Natural Marl Clay toolbar, click **I** Plot.

Duplicate to plot the void ratio versus logarithm of pressure curve for Ariake clay.

Cemented Ariake Clay

- I In the Model Builder window, right-click Natural Marl Clay and choose Duplicate.
- 2 In the Settings window for ID Plot Group, type Cemented Ariake Clay in the Label text field.
- 3 Locate the Data section. In the Clay Material Properties list, choose Cemented Ariake Clay,
   Aw = 6%, Cemented Ariake Clay, Aw = 9%, and Cemented Ariake Clay, Aw = 18%.

Point Graph 1

- I In the Model Builder window, expand the Cemented Ariake Clay node, then click Point Graph I.
- 2 In the Settings window for Point Graph, locate the Legends section.
- **3** In the table, enter the following settings:

#### Legends

| Ariake | Clay, | Aw = | 6%  |
|--------|-------|------|-----|
| Ariake | Clay, | Aw = | 9%  |
| Ariake | Clay, | Aw = | 18% |

Point Graph 3

- I In the Model Builder window, click Point Graph 3.
- 2 In the Settings window for Point Graph, locate the Data section.
- 3 From the Dataset list, choose Study I/Parametric Solutions I (sol2).
- 4 From the Clay Material Properties list, choose From list.
- 5 In the Clay Material Properties list, select Cemented Ariake Clay, Aw = 6%.

#### Cemented Ariake Clay

- I In the Model Builder window, click Cemented Ariake Clay.
- 2 In the Settings window for ID Plot Group, locate the Legend section.
- 3 From the Layout list, choose Outside graph axis area.
- 4 From the **Position** list, choose **Bottom**.

- 5 In the Number of rows text field, type 2.
- 6 In the Cemented Ariake Clay toolbar, click 🗿 Plot.

Duplicate to plot the void ratio versus logarithm of pressure curve for Bangkok clay.

Cemented Bangkok Clay

- I Right-click Cemented Ariake Clay and choose Duplicate.
- 2 In the Settings window for ID Plot Group, type Cemented Bangkok Clay in the Label text field.
- 3 Locate the Data section. In the Clay Material Properties list, choose Cemented Bangkok Clay, Aw = 5%, Cemented Bangkok Clay, Aw = 10%, and Cemented Bangkok Clay, Aw = 15%.

Point Graph 1

- I In the Model Builder window, expand the Cemented Bangkok Clay node, then click Point Graph I.
- 2 In the Settings window for Point Graph, locate the Legends section.
- **3** In the table, enter the following settings:

| Legends |       |      |     |
|---------|-------|------|-----|
| Bangkok | Clay, | Aw = | 5%  |
| Bangkok | Clay, | Aw = | 10% |
| Bangkok | Clay, | Aw = | 15% |

## Point Graph 3

- I In the Model Builder window, click Point Graph 3.
- 2 In the Settings window for Point Graph, locate the Data section.
- 3 In the Clay Material Properties list, select Cemented Bangkok Clay, Aw = 5%.
- 4 In the Cemented Bangkok Clay toolbar, click **O** Plot.